## Инитпро | ОФД

Настройка подключения к ОФД Инитпро для кассовых аппаратов ПОРТ-1000Ф

https://ofd-initpro.ru

## Настройка подключения через утилиту

- 1. Подключите ККТ к компьютеру.
- 2. Установите на свой компьютер утилиту «Newton: драйвер ККТ».

Примечание: утилита вам предоставят в комплекте с кассой при покупке ККТ. Если по каким-то причинам у вас нет данной утилиты, обратитесь к производителю кассы.

- 3. Запустите утилиту.
- 4. Нажмите кнопку «Автопоиск». В таблице программа отобразит подключенную ККТ.

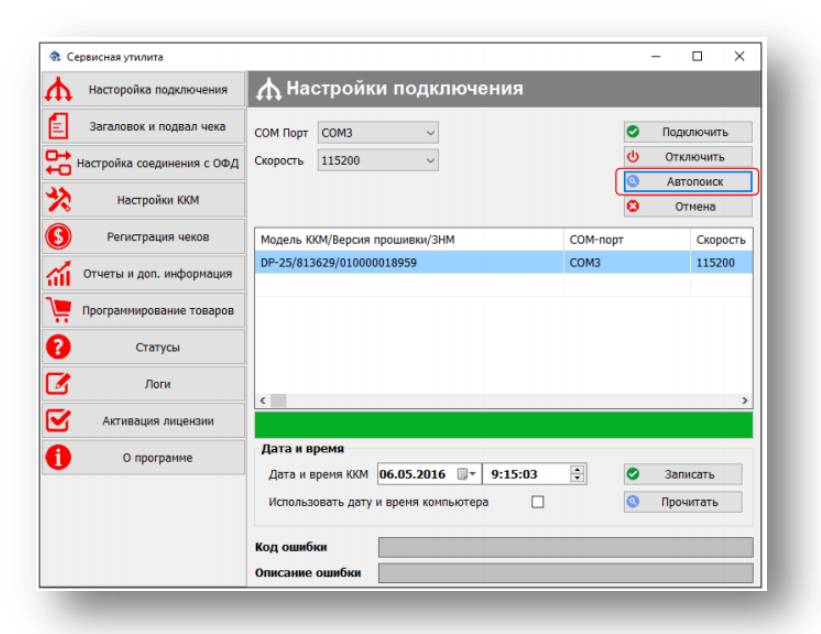

- 5. Выберите из списка в таблице нужное оборудование и нажмите кнопку «Подключить».
- 6. После удачного подключения, перейдите на вкладку «Настройка соединения с ОФД».
- 7. Вы можете воспользоваться кнопкой «Прочитать», чтобы программа автоматически загрузила некоторые поля, например, сист.идентификатор.
- 8. Введите следующие данные:

IP-адрес сервера ОФД: **212.8.238.73** Порт сервера ОФД: **9999** 

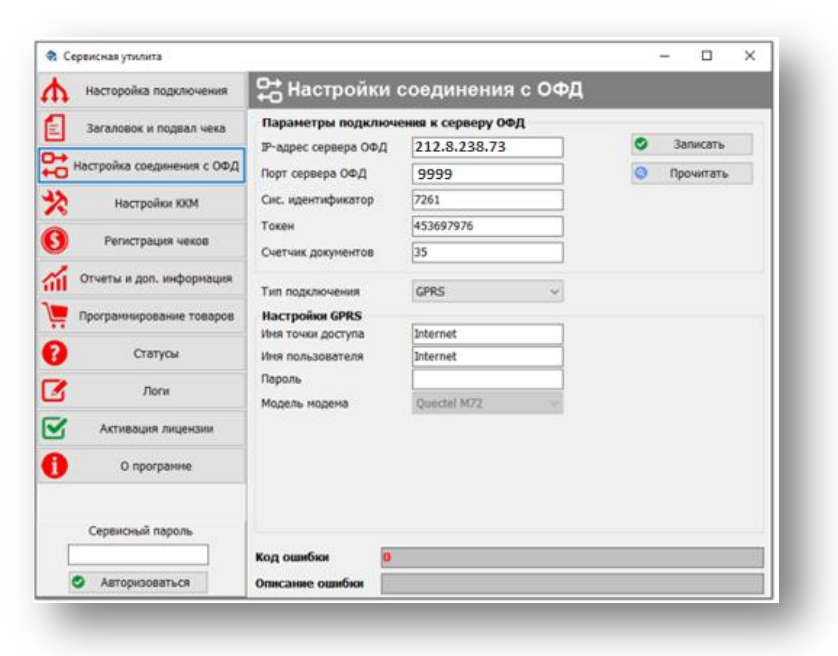

- 9. Остальные данные введите самостоятельно.
- 10. Нажмите кнопку «Записать».
- 11. В разделе «Заголовок и подвал чека» для удобства покупателей вы можете внести следующие данные:

в раздел «Дополнительная информация»:

Оператор ОФД: ООО УЦ «ИнитПро» Сайт оператора ОФД: www.ofd-initpro.ru

В раздел «Подвал»:

Для проверки подлинности чека зайдите на www.ofd-initpro.ru/check-bill/

| Сервисная утилита          |                                                                            |     | - |           |
|----------------------------|----------------------------------------------------------------------------|-----|---|-----------|
| Насторойка подключения     | 🗄 Заголовок и подвал чека                                                  |     |   |           |
| Загаловок и подвал чека    | Заголовок                                                                  |     |   |           |
| Настройка соединения с ОФД | TOO "HTLL NEWTON"                                                          | ^   | 0 | Записать  |
| Настройки ККМ              | г. Алнаты, ул. Макатаева, 59, офис 203<br>Центральный офис в г. Алнаты     | - 1 | 0 | Прочитать |
| 9 Регистрация чеков        |                                                                            |     |   |           |
| Отчеты и доп. информация   | Подвал                                                                     |     |   |           |
| Программирование товаров   | CTACI/50 3A ROKYTKY!                                                       | ^   | 0 | Записать  |
| Статусы                    | Для проверки подлинности чека<br>зайдите на www.ofd-initpro.ru/check-bill/ | -1  | 0 | Прочитать |
| 🖌 Логи                     |                                                                            |     |   |           |
| Активация лицензии         | Дополнительная информация                                                  |     |   |           |
| О программе                | Оператор ОФД - ООО УЦ «ИнитПро»                                            |     | 0 | Записать  |
|                            | Сайт оператора ОФД - www.ofd-initpro.ru                                    |     | 0 | Прочитать |
|                            |                                                                            |     |   |           |
|                            | Код ошибки 0                                                               |     |   |           |
|                            | Описание ошибки                                                            |     |   |           |